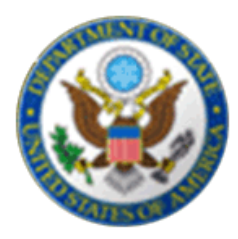

# 線上簽證申請表 DS-160

# 非移民簽證申請程序

#### 美國在台協會

\* 非移民簽證申請表 DS-160

DS-160 申請表取代:

\*DS-156 表格

\*DS-157 表格

\*DS-158 表格

\* 申請的方式:

網路連線"電子簽證申請中心"填寫 DS-160 表格

# 簡化程序 提高效率

- ☆ 加速簽證申請程序
- ☆ 簽證申請過程更加環保

請注意:線上申請仍然需要通過簽證官員的面談

\* 申請步驟:

- (1)登入網址 <u>http://ceac.state.gov/genniv</u>
- (2)線上填入申請資料
- (3)確認填寫資料正確
- (4)上傳數位相片
- (5) 電子簽名
- (6)列印確認頁(彩色黑白皆可)
- (7)預約面談(源訊科技公司預約系統)
- (8)劃撥申請費用(郵局劃撥)
- (9)美國在臺協會面談

# \* 申請步驟說明:

# (1)登入網址 <u>http://ceac.state.gov/genniv</u>

| Nonimmigrant Visa Applicati                                                                                                    | on                                                                                                    |        |                             |
|----------------------------------------------------------------------------------------------------|----------------------------------------------------------------------------------------------------|--------|-----------------------------|
| (117)                                                                                                    |                                                                                                    |        |                             |
| Instructions                                                                                                    |                                                                                                    |        |                             |
| Velcome to the Consular Electronic<br>Application can be completed in ord                                                                                                    | c Application Center Instructions page. This online Nonimmigrant Visa<br>der to assist you in expediting the visa application process.                                                                                                    |        |                             |
| What you need:                                                                                                    |                                                                                                    |        |                             |
| <ul> <li>Your Internet browser must</li> <li>The minimum version of Int<br/>2 or higher.</li> <li>The minimum version of Ne</li> </ul>                                                                                                    | support 128-bit encryption and must have javascript enabled.<br>ternet Explorer (Windows) that this site supports is version 5.0 service pack<br>stscape that this site supports is version 6.2 or higher.                                                                                                    |        |                             |
| Note: The time to download eac<br>Please be patient.                                                                                                    | ch page may vary depending on the speed of your Internet connection.                                                                                                    |        |                             |
| Instructions for completing the onli                                                                                                    | ine Nonimmigrant Visa Application:                                                                                                    |        |                             |
| <ol> <li>Enter the information reque<br/>questions. Your answers mu<br/>asked to provide your full in<br/>the system. Please enter n<br/>asked.</li> <li>Paview the information you</li> </ol>                                                                                                    | sted into the appropriate spaces in each window. Please answer all<br>ust be in English and must use English characters, except when you are<br>isme in your native alphabet. Letters like ñ, é, ü, ç are not recognized by<br>mes like Muñoz and Sémonin as Munoz and Semonin, unless otherwise<br>u actared for accuracy.                                                                                                    |        |                             |
| <ol> <li>Print the confirmation page.</li> <li>Bring the confirmation page.</li> </ol>                                                                                                    | , and end of accuracy.<br>, with you at all steps during the visa application process.                                                                                                    |        |                             |
| Notice 22 C.F.R.6 41.103 requir<br>Application unless otherwise exe<br>precering the application, the ac                                                                                                    | es an applicant to sign and submit his or her own Nonimmigrant Visa<br>smpt. Although the applicant may receive assistance from a third party in<br>collects is assured to rithe the "Sinc Acollection" futtion at the and of the                                                                                                    |        |                             |
| application. The applicant's failu                                                                                                    | re to sign the application may result in a termination of the application.                                                                                                    |        |                             |
| application. The applicant's failu                                                                                                    | start Application                                                                                                    |        | 選"開始申請"                     |
| application. The applicant's failu<br>This site is manages by the B<br>construct as an enforcement<br>Construct as an enforcement<br>Construct as an enforcement<br>The site is manages by the B<br>construct as an enforcement<br>The site is manages by the B<br>construct as an enforcement<br>the site is manages by the B<br>construct as an enforcement<br>the site is manages by the site is manages by the site is manages<br>the site is manages by the site is manages by the site is mana                                                                 | Start Application Start Application Start Application Ureau of Consular Affairs, U.S. Department of State. External links to other Internet sites should of the views contained therein carmens (P) Essentiation Act (P) Start Process schools would will be submitting you'r application;                                                                                                    | not be | ·選"開始申請"                    |
| application. The applicant's failu<br>This site is managed by the B<br>construct as an encorement<br>Control of a site of the B<br>大学校会社会社会社会社会社会社会社会社会社会社会社会社会社会社会社会社会社会社会社                                                                                                    | start Application  start Application  start Application  ureau of Consular Affairs, U.S. Department of State. External links to other Internet sites should of the views contained therein  sameta  passen of Resources Associated  start  verses  where you will be submitting your application:                                                                                                    | not be | 選"開始申請"                     |
| application. The applicant's failu<br>This site is managed by the B<br>construct as an enforcement<br>Contract Stormation (P) Da<br><b>接申請簽證的地</b><br><b>in/Resume Application I</b><br>1) Select the location v<br>ation<br>ELECT ONE -                                                                                                    | Start Application         Start Application         uresu of Consular Affairs, U.S. Department of State. External links to other Internet sites should of the views contained therein.         of the views contained therein.         start Application Act Ch         Start Section Act Ch         where you will be submitting your application:                                                                                                    |        | 選"開始申請"<br>選擇您所在國           |
| application. The applicant's failu<br>This site is managed by the Bi-<br>construed as an enforcement<br>Control of the State of the State<br>(Second Linemation)). Des-<br><b>接申請簽證的地</b><br>in/Resume Application I<br>of 1) Select the location of the State<br>ELECT ONE -<br>2) Select from one of the State of the State of the S                                                                                                    | the following options: Application                                                                                                    |        | 選"開始申請"<br>選擇您所在國           |
| in/Resume Application H<br>This site is managed by the B<br>Construct as an encorement<br>Construct as an encorement<br>Construct as an encorement<br>Construct as an encorement<br>Construct as an encorement<br>Construct as an encorement<br>(Construct as an encorement<br>(Construct as an encorement<br>(Construct as an encorement<br>(Construct as a encorement<br>(Construct as a encorement | The following options: Application  v to begin the online application:                                                                                                    |        | 選"開始申請"<br>選擇您所在國           |
| in/Resume Application I<br>1) Select the location of the action of the ac                                                                                                    | start Application  start Application  start Application  start Application  start Application  start Application  start Application  start a New Application  start a New Application                                                                                                    |        | 選"開始申請"<br>選擇您所在國<br>開始填寫申請 |
| in/Resume Application v<br>ation<br>ELECT ONE -<br>2) Select from one of t<br>click the button below<br>2) Select from one of t<br>2) Select from one of t<br>2) Select from one of t<br>2) Select from one of t<br>2) Select from one of t<br>2) Select from one of t<br>2) Select from one of t<br>2) Select from one of t<br>2) Select from one of t<br>2) Select from one of t                                                                                                    | Start Application  Start Application  Start Application  Start Application  Start Application  Start Application  Start Application  Start a New Application  Saved Application                                                                                                    |        | 選"開始申請"<br>選擇您所在國<br>開始填寫申詞 |
| in/Resume Application I<br>This site is managed by the Bu<br>Constructs as an encorement<br>Constructs as an encorement<br>Construct an encorement<br>Construct of the site of the<br>ation<br>ELECT ONE -<br>2) Select from one of the<br>on A - Start a New Online<br>Click the button below<br>on B - Upload a Previously<br>Click the button below<br>Click the button below                                                                                                    | Start Application         Start Application         uresu of Consuler Affairs, U.S. Department of State. External links to other Internet sites should of the very contained therein.         of the very contained therein.         of the very contained therein. |        | 選"開始申請"<br>選擇您所在國<br>開始填寫申詞 |

# 2)線上填入申請資料

※請用英文回答所有問題

# Personal Information 1

OMB CONTROL NUMBER: 1405-0182 FORM NUMBER: D5-160 EXPIRATION DATE: 07/31/2011 ESTIMATED BURDEN: 75 MIN

# 依<mark>據</mark>護照填寫姓名、別名、 出生日期、性別、護照號碼

NOTE: Data on this page must match the information as it is written in your passport.

| Surnames<br>(e.g., FERNANDEZ GARCIA)                        | Help: Surnames<br>Enter all surnames as<br>listed in your passport.<br>If only one name is<br>listed in your passport,<br>enter that Surname. |                 |
|-------------------------------------------------------------|----------------------------------------------------------------------------------------------------|-----------------|
| Given Names                                                 | Help: Given Names                                                                                                    |                 |
| (e.g., JUAN MIGUEL)                                         | If your passport does<br>not include a given                                                                                                  | DS-160 表格唯一可以輸入 |
| Full Name in Native Alphabet                                | name, please enter<br>'FNU' in Given Names.                                                                                                   | 非英文字的項目問題       |
| Q: Have you ever used other names (i.e., maiden, religious, | Help: Other Names                                                                                                    |                 |
| A: C Yes C No                                               | Other names used<br>include your maiden<br>name, religious name,                                                                              |                 |

#### ※注意簽證類型

# 選 YES

Q: Are you the principal applicant?

A: O Yes O No

Answer the additional question:

| Purpose of Trip to U.S. 📵           |      |
|-------------------------------------|------|
| - SELECT ONE -                      | *    |
| - SELECT ONE -                      |      |
| BUSINESS/CONFERENCE VISITOR (B1)    | /e   |
| TOURIST/PERSONAL TRAVEL VISITOR (B2 | :)   |
| BUSINESS/PERSONAL TRAVEL (B1, B2)   |      |
| BORDER CROSSING CARD/LASER VISA (E  | BCC) |
| STUDENT/EXCHANGE VISA (F, J, M, Q)  |      |
| OTHER                               |      |

B-1/ B-2 申請人

都是主要申請人

# 選 NO

Q: Are you the principal applicant?

A: O Yes O No

Answer the additional question:

Surnames of Principal Applicant

Given Names of Principal Applicant

Principal Applicant's Purpose of Trip to U.S. 🕕

Υ.

e

- SELECT ONE -

- SELECT ONE -

STUDENT/EXCHANGE VISA (F, J, M, Q) OTHER 若選擇錯誤,將出現錯誤 的問題(動態表格)

# ※請詳細填寫

學歷、經歷若填寫不完整,申請人將不能進行面談 只有在確實的情況下才可填寫"不知道"或"不適用"

| Monthly Salary in Local Currency (if employed) < | 申請人必須填寫薪資 |
|--------------------------------------------------|-----------|
| Briefly describe your duties:                    |           |

| 請詳細填寫工作經歷, | Q: Were you previously employed?                                               |
|------------|--------------------------------------------------------------------------------|
| 若以退休,請說明之前 | A: © Yes C No                                                                  |
| 的職務與薪水/收入  | Employer Name                                                                  |
|            | Employer Street Address (Line 1)<br>Employer Street Address (Line 2) *Optional |
|            | City                                                                           |
|            | State/Province                                                                 |
|            | Postal Zone/ZIP Code                                                           |
|            | - SELECT ONE -                                                                 |
|            |                                                                                |

# (3)請確定資料正確

| Q: Have you ever been issued a U.S. Visa?          | 提供曾取得美國簽證的   |
|----------------------------------------------------|--------------|
| A: • Yes C No                                      | → 資料(匀括拓絡紀錄) |
| Previous U.S. Visas                                | 可加速由 請 程 应   |
| Date Last Visa Was Issued<br>(Format: DD-MMM-YYYY) | 可加还中的狂力      |
| Visa Number                                        | 簽證號碼為紅色8位數   |
| ※回到前一頁                                             |              |

請勿使用網路的"上一頁", 會導致跳出系統必須全部重填

| X       Coogle       Yes       Image: Coogle       Image: Coogle       Image: Coogl                                                                                                    | 檔案(E) 編輯(E) 相                  | 檢視(Ⅵ) 我的最愛(A) 工具(I) 說明(H)                                    |                                                 |
|----------------------------------------------------------------------------------------------------|--------------------------------|--------------------------------------------------------------|-------------------------------------------------|
| X     Windows Live     Product Street       ※ 税的最愛     ※ You Tube - Broadcast Youxs     Facebook ②! Yahoo!奇摩 ● New find c       ※ 税的最愛     ※ Wondows Live     Contact Us       ※ Nonimmigrant Visa - Personal Information 2     Contact Us       Consultant Electronolic APPLICATION CENTER     Satest Toolog Language       COMPLETE     PHOTO     REVENV       Personal     Personal Information 2       Personal     •       Personal     •       Personal     •       * Computer     PHOTO       * Computer     PHOTO       * Computer     PHOTO       * Computer     PHOTO       * Computer     PHOTO       * Computer     PHOTO       * Computer     PHOTO       * Computer     PHOTO       * Computer     PHOTO       * Computer     PHOTO       * Computer     PHOTO       * Computer     PHOTO       * Computer     Photoma       * Computer     Photoma       * Computer     Photoma       * Computer     Photoma       * Computer     Photoma       * Computer     Photoma       * Computer     Photoma       * Computer     Photoma       * Coma     Photoma    <                                                                                                    | × Google                       | 🖌 🔧 損幸 🔹 📎                                                   | 🍏 • 🕂 • 🙆                                       |
|                                                                                                    | 🗙 🛛 灯 Windows Live             | ●                                                            | 個人檔案 郵件                                         |
| Nonimmigrant Visa - Personal Information 2   Contact Us   Contact Us   Consultant Electronic APPLICATION CENTER   COMPLETE   Personal Information 2   Complete   Personal Information 2   Consultant Visa Application   Personal Information 2   Personal Information 2   Personal 1   Personal 2   Alticomit (Social)   Personal 2   Alticomit (Social)   Personal 2   Alticomit (Social)   Personal 1   Personal 2   Alticomit (Social)   Personal 2   Alticomit (Social)   Personal 2   Alticomit (Social)   Consult (Social)   Personal 2   Alticomit (Social)   Personal 2   Alticomit (Social)   Personal 2   Alticomit (Social)   Personal 2   Alticomit (Social)   Personal 2   Alticomit (Social)   Personal 2   Alticomit (Social)   Personal 2   Alticomit (Social)   Personal 2   Alticomit (Social)   Personal 2   Alticomit (Social)   Personal 2   Alticomit (Social)   Personal 2   Alticomit (Social)   Personal 2   Alticomit (Social)   Personal 2   Personal 2   Personal 3   Personal 3   Personal 4                                                                                                    | 🚖 我的最愛 🛛 👍 🕻                   | 👷 YouTube - Broadcast Yourse 📑 Facebook  থ় Yahoo!†          | 奇摩 👄 New find c                                 |
| Contact Us         U.S. DEPARTMENT of STATE<br>CONSULAR ELECTRONIC APPLICATION CENTER       Select Toolog Langage       Succi (Arsoid)         COMPLETE       PHOTO       REV/EV/       Sign)         Completion       Personal       Personal Information 2         V Getting Started       Personal       Personal Information 2         V Getting Started       Personal       Personal Information 2         V Getting Started       Personal I       Select Tools       Relp: Nationality         Personal 1       Select Tools       Personal I       Personal I         Personal 2       A: C yes C No       The name of the coust should be the name is currently in use for place where you were indicated above?       Help: Nationality         Matternal Identification Number       Does Net Apply       If you do not have a name of the coust should be the name is currently in use for place where you were back tools?       If you do not have a name of the coust should be the name is currently in use for place where you were back tools?       If you do not have a name of the coust should be the name is currently in use for place where you were back tools?       If you do not have a name of the coust should be the name is currently in use for place where you were back tools?       If you do not have a name of the coust should be the name is currently in use for place where you were back tools?         U.S. Social Security Number       Coust Security Number, cr       Coust Security and Background <t< td=""><td>🏉 Nonimmigrant Visa</td><td>- Personal Information 2</td><td></td></t<>                                                                                                    | 🏉 Nonimmigrant Visa            | - Personal Information 2                                     |                                                 |
|                                                                                                    |                                |                                                              | Contact Us                                      |
| CONSULAR ELECTRONIC APPLICATION CENTER         COMPLETE       PHOTO       REVIEW       SIGH         Nonimmigrant Visa Application       Nonimmigrant Visa Application         Personal Information 2       Personal Information 2         V Getting Started       Personal I         Personal 1       - SELECT ONE -         Personal 2       O: Do you hold or have you held a nationality other than the one you have indicated above?         Addressed US Status       Q: Do you hold or have you held a nationality other than the one you have indicated above?         A: C Yes C No       The name of the coust of your may be an explored the coust of your way be an explored the set of your way be an explored the set of your way be an explored the set of your way be an explored the set of your way be an explored the set of your way be an explored the set of your way be an explored the set of your way be an explored the set of your way be an explored the set of your way be an explored to the set of your way be an explored to your way be an explored to your way be an explored to you way be an explored to your way be an explored to your way be an explored to your way be an explored to your way be an explored to you way be an explored to your way be an explored to your way be an explored to you way be an explored to your way be an explored t                                                                                                    | U.S. D                         | EPARTMENT of STATE Start Toolin Language                     | (Arabic) العربية                                |
| COMPLETE         PHOTO         REVEW         SIGN           Nonimmigrant Visa Application         Personal Information 2         Personal Information 2           V Getting starled         Personal Information 2         Personal Information 2           Personal         Nationality         SELECT ONE -         Image: Complexity of the starled starled                                                                                                    | CONSUL                         | AR ELECTRONIC APPLICATION CENTER                             |                                                 |
| ✓ Getting started         Personal         Personal 1         Personal 1         Personal 2         Address and Phone         Address and Phone         Personal 2         Address and Phone         Personal 2         Address and Phone         Personal 2         Address and Phone         Address and Phone         Personal 2         Address and Phone         Address and Phone         Personal 2         Address and Phone         Address and Phone         Personal 2         Address and Phone         Address and Phone         Personal 2         Address and Phone         Personal 2         Address and Phone         Personal 2         Address and Phone         Address and Phone         Personal 2         A: C Yes C No         National Identification Number         Personal 2         Viscoperity and Eleckpround         U.S. Social Security Number         Click on the buitons above to assess previously entered or and entered or and entered or and entered or and entered or and entered or and entered or and entered or ande entered or and entered or and entered or and entere                                                                                                    | COMPLETE                       | PHOTO REVIEW                                                 | SIGN                                            |
| ✓ Getting started         Personal 1         Personal 2         Addiscond Phone         Addiscond Phone         Personal 2         Addiscond Phone         Addiscond Phone         Personal 2         Addiscond Phone         Addiscond Phone         Personal 2         Addiscond Phone         Addiscond Phone         Personal 2         Addiscond Phone         Addiscond Phone         Personal 1         Personal 2         Addiscond Phone         Addiscond Phone         Personal 2         Addiscond Phone         Addiscond Phone         Personal 1         Personal 2         Addiscond Phone         Personal 2         Addiscond Phone         Personal 2         Addiscond Phone         Personal 2         Addiscond Phone         Personal 2         Addiscond Phone         Personal 2         Addiscond Phone         Personal 2         Addiscond Phone         Personal 2         Addiscond Phone         Personal 2         Persona                                                                                                    |                                | Nonimmigrant Visa Application                                |                                                 |
| ✓ Getting started         Personal         Personal 1         Personal 1         Personal 2         Addressend Proces         Addressend Proces         Personal 2         Addressend Proces         Addressend Proces         Personal 2         Addressend Proces         Addressend Proces         Presonal 2         Addressend Proces         Presonal 2         Addressend Proces         Presonal 2         Addressend Proces         Presonal 2         Addressend Proces         Process Oct         Texast         Comparitions         Presonal Identification Number         Help: Identification Number         If you do not have a national Identification Number         If you do not have a national Identification Number, u.S. Social Security Number, or Taxpayer ID Number, or Taxpayer ID Number, or Taxpayer ID Number, or Taxpayer ID Number, or Taxpayer ID Number, or Taxpayer ID Number, or Taxpayer ID Number, or Taxpayer ID Number, or Taxpayer ID Number, or Taxpayer ID Number, or Taxpayer ID Number         Click on the buitons above to assess previously entered or or the second process or the product or the second process or the product or the second process or the product or the process or the product or the process or the product or the process or the product or the process or t                                                                                                    |                                |                                                              |                                                 |
| Personal <ul> <li>Personal 1</li> <li>Personal 2</li> </ul> <ul> <li>SELECT ONE -</li> <li>SELECT ONE -</li> <li>C): Do you hold or have you held a nationality other than the one you have indicated above?</li> <li>Addrospandors</li> <li>Personal 2</li> <li>Addrospandors</li> <li>Personal 2</li> <li>C): Do you hold or have you held a nationality other than the one you have indicated above?</li> <li>At C Yes C No</li> <li>The name of the coupling of the the name is currently in use for place where you were born.</li> </ul> <ul> <li>Contact</li> <li>Personal Identification Number</li> <li>Help: Identification Number</li> <li>Contact</li> <li>National Identification Number</li> <li>Constact</li> <li>Security and Background</li> <li>Security and Background</li> <li>Stational Identification Number</li> <li>Click on the buttons above to access previously entered or an operations where does are done to access previously entered or an operational security Number</li> <li>Click on the buttons above to access previously entered or access previously entered or access previo</li></ul>                                                                                                    | Getting Started                | Personal Information 2                                       |                                                 |
| Personal 1       - SELECT ONE -         - Personal 2 <ul> <li>Addressent 2</li> <li>Addressent 2</li> <li>C yes O No</li> <li>C yes O No</li> <li>C yes O No</li> </ul> Help: Nationality         The name of the coust should be the name is currently in use for place where you were born.            Help: Nationality <ul> <li>Travel Companions</li> <li>Personal 2</li> <li>A: C yes O No</li> <li>Help: Nationality in use for place where you were born.         </li> </ul> U.S. Contact         National Identification Number           Family         U.S. Social Security Number           U.S. Social Security Number         If you do not have a national Identification Number. or Taxpayer ID Number. or Taxpayer ID Number. Or Taxpayer ID Number. Or Taxpayer. Or Not Apply <li>Click on the builtons above to access predously entered or or the or the or the or the or the or the or the or the or the or the or the or the or the or the or the or the or the or the or the or the or the or the or the or the or the or the or the or the or the or the or the or the or the or the or the o</li>                                                                                                    | Personal                       |                                                              |                                                 |
| - SELECT ONE -         Personal 2         Address and Phone         Personal 2         Address and Phone         Personal 2         Address and Phone         Personal 2         Address and Phone         Personal 2         Address and Phone         Personal 2         Address and Phone         Personal 2         Address and Phone         Personal 2         Address and Phone         Personal 2         Address and Phone         Torvel         Torvel Companions         Provide Ust Torvel         Personal 2         A: C Yes C No         Torvel Companions         Provide Ust Torvel         Personal Ust Torvel         Personal Ust Torvel         Personal Ust Torvel         Personal Ust Torvel         Personal Ust Torvel         Personal Ust Torvel         Personal Ust Torvel         Personal Ust Torvel         Personal Ust Torvel         Personal Ust Torvel         ViceX (Source)         Porter Torvel Companions         U.S. Social Security Number         Pores Net Apply                                                                                                    | Personal 1                     | Nationality                                                  |                                                 |
| - Personal 2         Addressend Roome         Respont         Travel         Travel         At C Yes C No         Travel Companions         Provider U.S. Travel         U.S. Contract         Provider U.S. Travel         U.S. Contract         Provider U.S. Travel         U.S. Social Security Number         Dess Not Apply         Help: National Identification Number         Help: National Identification Number         Does Not Apply         Help: National Identification Number         Does Not Apply         U.S. Social Security Number         Does Not Apply         U.S. Taxpayer ID Number         Does Not Apply         Click on the buttons above to access previously entered rate                                                                                                    |                                | - SELECT ONE -                                               |                                                 |
| Addresse and Shoop       Q: Do you hold or have you held a nationality other than the one you have indicated above?       Help: Nationality         Travel       A: C Yes C No       The name of the coustional between the one you wave indicated above?         Travel Companions       A: C Yes C No       The name of the coustional between the one you wave indicated above?         Vice Contract       No       The name of the coustional between the one you wave indicated above?         Vice Contract       National Identification Number       The name of the coustional between the one you wave indicated above?         Vice Contract       National Identification Number       The name of the coustional between the one you wave indicated above?         Vice Vice Companions       National Identification Number       Does Not Apply         Vice Vice Contact       U.S. Social Security Number       If you do not have a National Identification Security Number         Vice Vice Identification Buttons       U.S. Taxpayer ID Number       National Identification Security Number         Click on the buttons above to access previously entered data       Does Not Apply       Apply'.                                                                                                    | - Personal 2                   |                                                              |                                                 |
| Passport       one you have indicated above?       The name of the coust of the name of the coust of the name of the name of t | Address and Phone              | Q: Do you hold or have you held a nationality other than the | Help: Nationality                               |
| Trevel       A: C Yes C No       Should be the name         Trevel Companions       Should be the name       Is currently in use for place where you were born.         Previous U.S. Maxwell       National Identification Number       Help: Identification Number         U.S. Contact       National Identification Number       Help: Identification Number         Vioxy Education / training       U.S. Social Security Number       If you do not have a National Identification Number, U.S. Social Security Number, Coses Not Apply         Help: Natigation Buttons       U.S. Taxpayer ID Number       If you do not have a National Identification Number, U.S. Social Security Number, Coses Not Apply         Click on the buttons above to access previously entered data       Does Not Apply       Apply .                                                                                                    | Passport                       | one you have indicated above?                                | The name of the cou                             |
| Travel Comparisons     place where you were born.       Previous U.S. Maxvel.     U.S. Contact       U.S. Contact     National Identification Number       Family     Does Not Apply       U.S. Social Security Number     If you do not have a National Identification Number, U.S. Social Security Number       Dees Not Apply     If you do not have a National Identification Number, U.S. Social Security Number, U.S. Social Security Number, U.S. Soc                                                                                                    | Trevel                         | A: C Yes C No                                                | is currently in use for                         |
| Provided U.S. Havel       U.S. Contact       Remain       Vicex, Education/<br>Terming       U.S. Social Security Number       Does Not Apply       Security and Exclosion       U.S. Social Security Number       Security and Exclosion       U.S. Taxpayer ID Number       Buttons       Click on the buttons above to<br>access previously entered<br>data                                                                                                    | Travel Companione              |                                                              | place where you wer<br>born.                    |
| U.S. Contact     Help: Identification Number       Family     Does Not Apply       ViceX (Education)     U.S. Social Security Number       U.S. Social Security Number     If you do not have a National Identification Number, or Taxpayer ID Number       Buttons     U.S. Taxpayer ID Number       Click on the buttons above to access previously entered data     Does Not Apply                                                                                                    | Previous U.S. Travel           |                                                              |                                                 |
| Security     Vick// Education/<br>Telanog     U.S. Social Security Number     If you do not have a<br>National Identification       Security and Beckground     -     -     Does Not Apply       Help: Narigation<br>Buttons     U.S. Taxpayer ID Number     Security Number       Click on the buttons above to<br>access previously entered<br>crate     Does Not Apply                                                                                                    | U.S. Contact                   | National Identification Number                               | Help: Identification                            |
| Vicex/Education/<br>Italing     U.S. Social Security Number     If you do not have a<br>National Identification       Security and Background     • • • • • • • • • • • • • • • • • • •                                                                                                    | FamDy                          |                                                              | Numbers                                         |
| Security and Background <ul> <li>Construction</li> <li>Does Not Apply</li> <li>Number, U.S. Social Security Number, U.S. Social Security Number, U.S. Social S</li></ul>   | Work / Education /<br>Training | U.S. Social Security Number                                  | If you do not have a<br>National Identification |
| Help: Navigation     U.S. Taxpayer ID Number     Taxpayer ID Number       Buttons     Click on the buttons above to<br>access previously entered<br>cata     Does Not Apply                                                                                                    | Security and Background        | Does Not Apply                                               | Number, U.S. Social<br>Security Number of       |
| Interp. Invarigation     U.S. Taxpayer ID Number     Under Check Udes Not Apply       Buttons     Click on the buttons above to access previously entered cata     Does Not Apply                                                                                                    | Heles Newignitian              | U.S. Taurana IO Number                                       | Taxpayer ID Number                              |
| Cilick on the buttons above to<br>access previously entered<br>data                                                                                                    | Buttons                        | U.S. Taxpayer ID Number                                      | Apply'.                                         |
|                                                                                                    |                                | Does Not Apply                                               |                                                 |

使用 DS-160 的

"回到上一頁"按鍵

※儲存您的申請資料

△填寫表格過程中,請將資料儲存於個人資料夾

△若填寫中斷 15 分鐘,您將會收到警告提示

△若填寫中斷 20 分鐘,為了保護您的隱私,之前填好的資料會被刪除。

若資料未儲存,您必須從頭開始,重複整個過程。

△不斷儲存資料的動作非常重要,可節省修改時間。

#### Save Next: Address and Phone + « Back: Personal 1 1.點選位於表格下方的"儲存"按鍵 Choose one of the following options: save Application to File **Continue** Application 2.點選"儲存申請表到資料夾" Exit Application 3.將資料儲存於您的個人資料夾內 Nonimmigrant Visa Application 棺案下載 Save Confirmation 是否要開啓或儲存這個檔案? You have temporarily saved your application. Please save your 名稱: CEACAA000AA8PX.dat application permanently to a file if you plan on being away from the DAT online application for more than 20 minutes. 類型:KMP - MPEG Movie File,1.75KB 從: ceac.state.gov If you would like to save your application data permanently to a file, click the 'Save Application to File' button below. Then click the 'Save' button on the Fil 開啓舊檔(①) 取消 儲存③ Download window. Identify a place on your computer to save the application file, browse to that location, and click the 'Save' button on the Save As window The system will download your application to the specified location. Once the download is complete, click 'Close' to return to this page. When you wish to 雖然來自網際網路的檔案可能是有用的,但是某些檔案有可 能會傷害您的電腦。如果您不信任其來源,諸不要開啓或儲 存這個檔案。<u>有什麼樣的風險?</u> retrieve and use your saved application, follow the instructions provided on th Getting Started page to upload your saved application file. Choose one of the following options: Save Application to File Continue Application Exit Application

| ※上傳匕儲存的甲請表    |                                                                                                    |
|---------------|----------------------------------------------------------------------------------------------------|
|               | Step 2) Select from one of the following options:                                                                        |
|               | Option A - Start a New Online Application                                                                                |
|               | Click the button below to begin the online application:                                                                  |
| "開始填寫申請表" ——— | Start a New Application                                                                                                  |
|               |                                                                                                    |
|               | Option B - Upload a Previously Saved Application                                                                         |
|               | Click the button below to continue completing an existing application or to start a new one using previously saved data: |
| "上傳已儲存的申請表" — | Upload a Previous Application                                                                                            |
|               |                                                                                                    |

※避免常見的錯誤

<sup>\*</sup>若非本人填寫申請表,請特別註明

\*詳細列出新、舊姓名、別名及其拼音

\*詳述職務名稱(勿用:職員、商人、教師);請使用:財務經理、行銷副總、歷史老師等名稱 \*若月收入不固定,請提供年薪

<sup>\*</sup>提供具體的行程表

\*務必填寫"同行人員"(Persons Traveling with You)

`表格內輸入任何非英語的文字都會顯示為亂碼

\*表格中唯一可以輸入中文的是(Full Name in Native Alphabet)

\*護照加頁需填寫"護照加頁冊號碼"(Passport book number)

<sup>\*</sup>列出最近五次訪美的資料,而非最近一次訪美的資料

<sup>\*</sup>列出最近五年內曾訪問過的國家

`請根據記憶及相關紀錄,並使用舊護照核對旅行紀錄

<sup>\*</sup>提供父母(包括已過世父母)的資料

\*提供配偶(包括離婚/過世配偶)的資料

<sup>\*</sup>提供學歷的詳細資料(包括國中、高中、大學)

\*大學以上學歷請註明主修科目與專業領域

(如:英國文學系學士、企業管理碩士、分子生物學博士) \*每次申請都需提供最近6個月內拍攝的照片

請誠實回答所有的問題,否則將被拒簽並可能導致終生無法獲得美國簽證

# (4)上傳數位相片

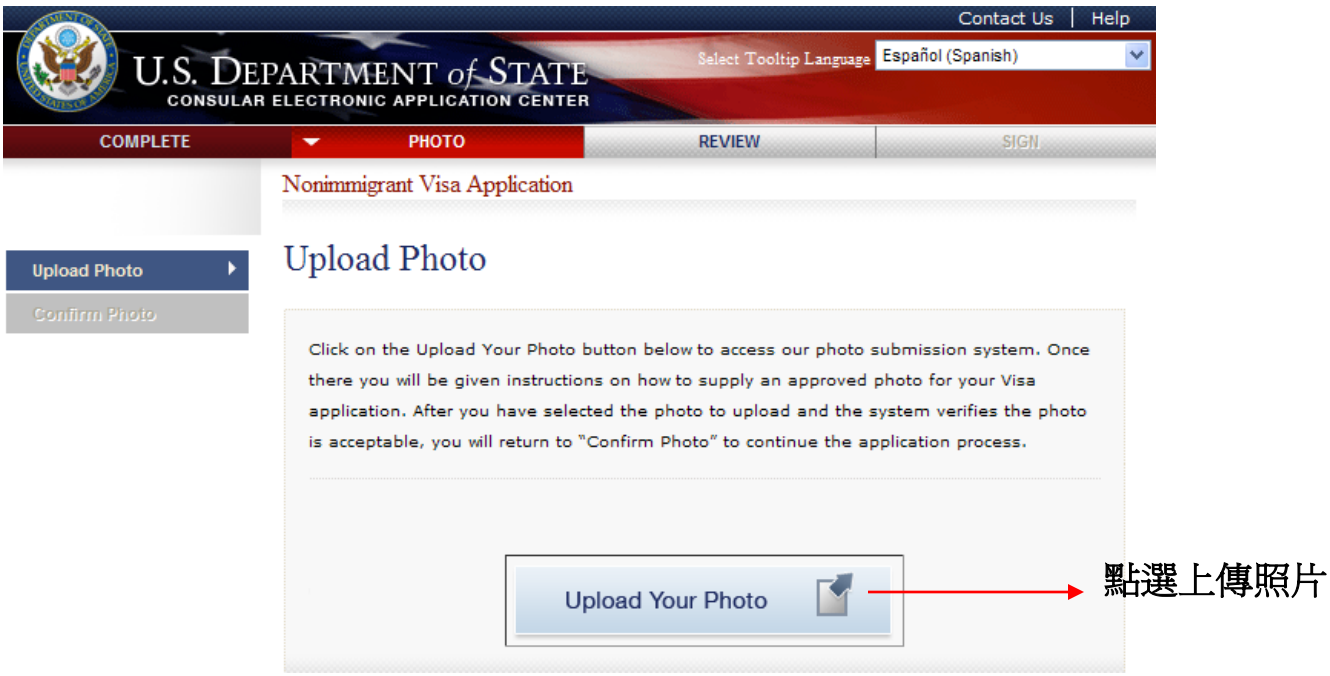

# ※選擇即將上傳的照片(六個月內所拍攝之大頭照)

|              | Selected Photo:<br>No Photo<br>Uploaded | 瀏覽                            | → 選擇即將上傳之照片 |
|--------------|-----------------------------------------|-------------------------------|-------------|
| Back: Cancel |                                         | Next: Upload Selected Photo 🕨 |             |

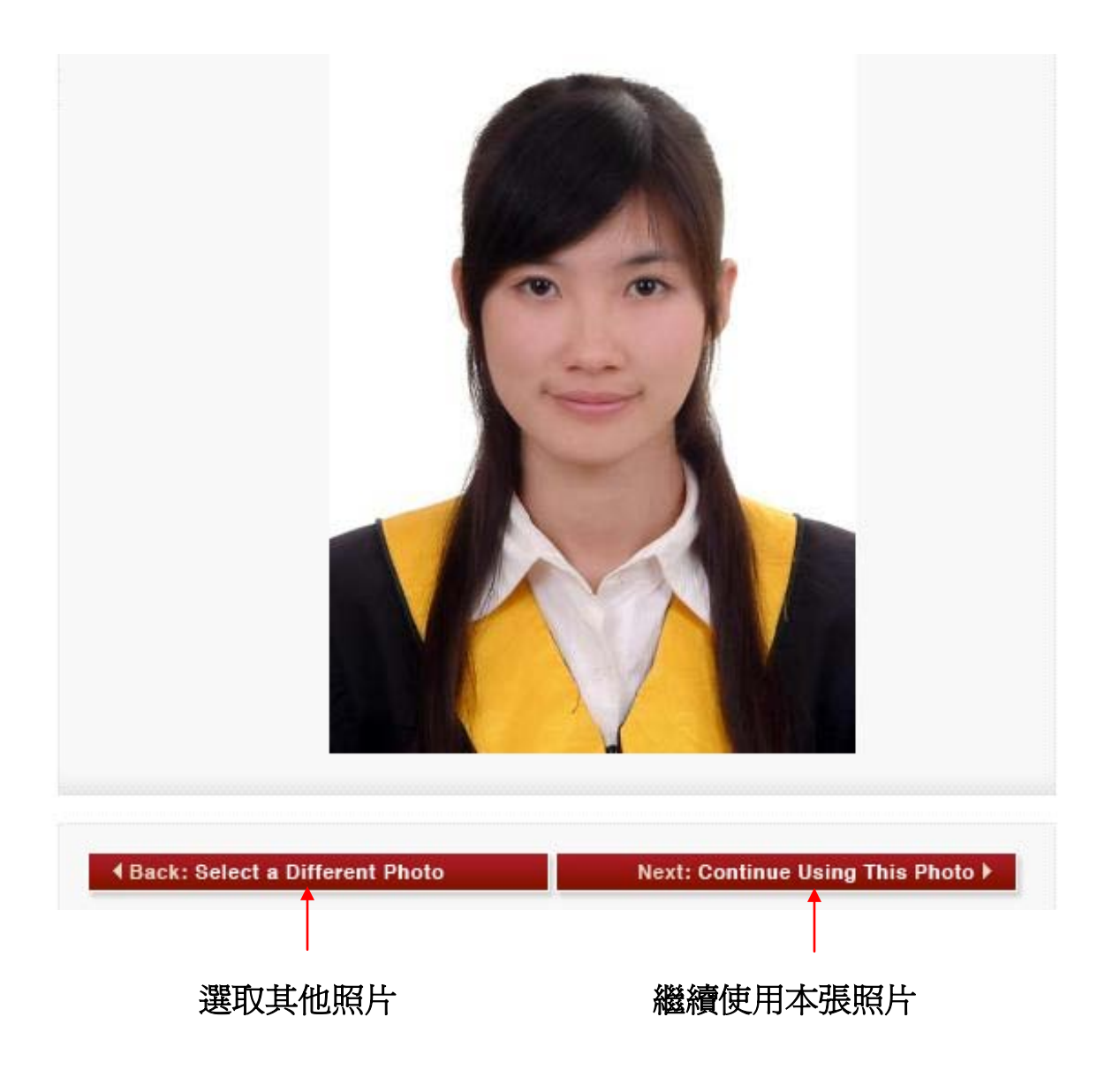

## <u>(5)電子簽名</u>

|                                                                                                    |                                                          |                                  |                           | Contact Us   Help                      |
|----------------------------------------------------------------------------------------------------|----------------------------------------------------------|----------------------------------|---------------------------|----------------------------------------|
|                                                                                                    | EPARTMENT OF STATE                                       | Select Tooltip Lang              | <sub>vage</sub> Español ( | Spanish)                               |
| COMPLETE                                                                                                    | РНОТО                                                    | REVIEW                           | -                         | SIGN                                   |
|                                                                                                    | Nonimmigrant Visa Application                            |                                  |                           |                                        |
| E-Sign and For Certification                                                                                                    | Sign and Submit                                          |                                  |                           |                                        |
| ※塡妥基本資料                                                                                                    |                                                          |                                  |                           |                                        |
| Preparer of Application                                                                                                    |                                                          |                                  |                           |                                        |
| Q: Did anyone assist yo                                                                                                    | ou in filling out this application?                      | 加有任何                             | 可人協时                      | 16111111111111111111111111111111111111 |
|                                                                                                    |                                                          |                                  |                           | 吸向下的公                                  |
|                                                                                                    |                                                          |                                  | ET HH                     |                                        |
| ones (ones                                                                                                    |                                                          | 請特別語                             | 臣明                        |                                        |
| E-Signature                                                                                                    |                                                          | 請特別語                             | 臣明                        |                                        |
| E-Signature<br>I certify under penalty of<br>foregoing is true and corr                                                          | perjury under the laws of the United St                  | 請符別<br>ates of America that the  | 王明                        |                                        |
| E-Signature<br>I certify under penalty of<br>foregoing is true and corr<br>Enter your passport numb                              | perjury under the laws of the United St<br>rect.<br>ber: | 請特別。<br>ates of America that the | 王明                        | 官雏四鮱雁                                  |
| E-Signature<br>I certify under penalty of<br>foregoing is true and corr<br>Enter your passport numb                              | perjury under the laws of the United St<br>rect.<br>ber: | 請特別<br>ates of America that the  | 王明<br>→ 塡                 | 寫護照號碼                                  |
| E-Signature I certify under penalty of foregoing is true and corr Enter your passport numb Enter the code as shown               | perjury under the laws of the United St<br>rect.<br>ber: | 請特別<br>ates of America that the  | 王明<br>→ 塡                 | 寪頀照號碼<br>寪右側亂碼                         |
| E-Signature I certify under penalty of foregoing is true and corr Enter your passport numb Enter the code as shown               | perjury under the laws of the United St<br>rect.         | 請特別<br>ates of America that the  | 王明<br>→ 塡                 | 寫護照號碼<br>寫右側亂碼                         |
| E-Signature I certify under penalty of foregoing is true and corr Enter your passport numl Enter the code as shown Click the but | perjury under the laws of the United St<br>rect.         | 請特別<br>ates of America that the  | 王明<br>→ 塡                 | 寫護照號碼<br>寫右側亂碼                         |
| E-Signature I certify under penalty of foregoing is true and corr Enter your passport numl Enter the code as shown Click the but | f perjury under the laws of the United St<br>rect.       | 爾特別。<br>ates of America that the | 王明<br>→ 塡                 | 寫護照號碼<br>寫右側亂碼                         |

# ※完成簽名時所顯示的畫面

| You have successfully signe | d and submitted   | d your application. You        |           |
|-----------------------------|-------------------|--------------------------------|-----------|
| cannot make any changes to  | o your applicatio | on at this point. Please click |           |
| 'Next: Confirmation' to con | oplete the applic | cation process.                |           |
| Back: REVIEW                | Save              | Next: Confirmation ⊧ →         | 點選進入申請確認頁 |

#### (6)列印確認業(彩色黑白皆可)

### 申請確認頁

| U.S. DEPAR                                                                                                    | TMENT OF ST                                                                                         | ATE                                                                          | animi Tenting Language <mark>Bagariai (Sgan</mark>                                                          | kh)                                   |       |                |
|----------------------------------------------------------------------------------------------------|----------------------------------------------------------------------------------------------------|------------------------------------------------------------------------------|----------------------------------------------------------------------------------------------------|---------------------------------------|-------|----------------|
| Nonimmigrant Visa Appl                                                                                                    | ication                                                                                             |                                                                              |                                                                                                    |                                       |       |                |
| Confirmación                                                                                                    |                                                                                                    |                                                                              |                                                                                                    |                                       |       |                |
| Debe mantener con ustad est<br>trámite:<br>Pasaporte; Prueita de reg                                                                  | a página de confirmación y «<br>latro y pago del SEVIS; P                                           | (los siguiente(s) docum<br>ormuliario DS-2019; P                             | nento(x) durante todo el tiempo qu<br>formuliarlo DS-7002 para quiler                                       | a dura al                             |       |                |
| El código de barras debe vers<br>totalidad para mantenenta en a<br>permita enviar su osigina de ci                                    | e claramente y car legible en<br>sus registros. Si en este mor<br>onfirmación via correo electr     | la página impreza. Pue<br>mento no tiene acceso a<br>ónico.                  | de también imprimir la solicitud en<br>a una impresora, seleccione la opo                                   | eu<br>Ión que le                      |       |                |
| Silvasa ponense en contacto o<br>proceso de solicitud de visa. 1<br>de visa. También podré propo<br>envier la solicitud en su totalid | con su oficina consular de m<br>forma en cuenta que se la pe<br>reforar documentos adicional<br>ad. | inera dhecta para obter<br>dhi prueba de haber pa<br>eo que chea ucted le ce | ner información sobre como contin<br>gado la tarifa comespondiente a s<br>evinin como apoyo durante la entr | uar con el<br>u trámite<br>eviste. No |       |                |
| Algunas oficinas consularas cu<br>entravista para el trámite de l<br>la oficina consular.                                             | antan con procedimientos e<br>a visa; usted puede encontra                                          | speciales para aquellos<br>n información pertinente                          | solicitantes que puedan no requeri<br>e a dicho proceso visitando la pági                                   | huna<br>ha wabida                     |       |                |
| Es posible que existen otras b<br><u>su pais</u> Para conocer otros pa                                                                | effas acocladas al proceso :<br>gos que tenga pendientes.                                           | ie coloitud de vice. Le p                                                    | pedimos nevisar <u>La Tabla de Racip</u>                                                                    | rocidad de                            |       |                |
| Si tiana més preguntas al resp<br>http://bogota.usembassy.gov                                                                         | secto o si requiere saber con<br>/visas.html o <u>http://travel.st</u>                              | no ponenze en contecto<br>steligov.                                          | con su oficina consular favor de l                                                                          |                                       |       |                |
| Esto confirma la entrega/en                                                                                                    | vio de la solicitud para e                                                                          | i trámite de visa de n                                                       | o Inmigrante:                                                                                               |                                       |       |                |
|                                                                                                    | Nombre proporcionado:                                                                               | LIN, YUCHSA                                                                  |                                                                                                    |                                       |       |                |
|                                                                                                    | Nacionalidad:                                                                                       | TADWAN                                                                       |                                                                                                    |                                       |       |                |
|                                                                                                    | Número de pasaporte:                                                                                | 2025998745                                                                   |                                                                                                    |                                       |       |                |
|                                                                                                    | Solcitud terminada el dia:                                                                          | 25 abril 2010                                                                |                                                                                                    |                                       |       |                |
|                                                                                                    | Número de confirmación:                                                                             | AADDDASSTL                                                                   |                                                                                                    |                                       |       |                |
|                                                                                                    |                                                                                                    |                                                                              |                                                                                                    |                                       | 帚い山树加 |                |
|                                                                                                    |                                                                                                    |                                                                              |                                                                                                    |                                       | 箭以虹條幅 | <b>初取約</b> 囬談, |
| U.S. Embassy - Bogota<br>Camera 45, No. 248-27<br>Bogota, Colombia                                                                    |                                                                                                    |                                                                              | A A 0 0 0 A 3                                                                                               |                                       | 列印之申請 | 確認頁條碼          |
| Print Confirma                                                                                                    | tion D Print /                                                                                      | pplication (35)                                                              | Envil Confirmation                                                                                          |                                       | 需標示清楚 | Ś              |
|                                                                                                    | ESTA N                                                                                              | O ES UNA VISA                                                                | Version                                                                                                    | 01.00.055                             |       |                |

# (7)預約面談(源訊科技公司預約系統)

面談應攜帶的資料:

\*申請確認頁

`簽證申請費與簽證預約費收據

\*六個月內拍攝的照片一張(5cm x 5cm)

\*新、舊護照

\*各項證明文件與輔助資料

#### (8)劃撥申請費用(郵局劃撥)

#### (9)美國在臺協會面談

#### 參考網站

- ◎ DS-160 非移民簽證線上申請表 <u>http://ceac.state.gov/genniv</u>
- ◎ 美國國務院網站 <u>http://travel.state.gov</u>
- ◎ 美國在台協會 <u>http://www.ait.org.tw/zh/</u>
- ◎ AIT非移民簽證諮詢信箱 visaniv-ait@state.gov
- ◎ 源訊科技公司預約系統 <u>http://www.visaagent.com.tw/</u>